# 共通操作

| 基本操作     | 2-2 |
|----------|-----|
|          |     |
| 項目を選択する  |     |
| 文字入力     | 2-3 |
| 文字入力について |     |
| 文字を入力する  |     |
| 文字を編集する  |     |

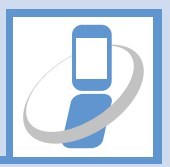

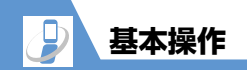

1

# 機能を呼び出す

メインメニューから、本機の機能を呼び出すことが できます。

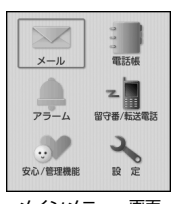

メインメニュー画面

# 項目を選択する

を押してカーソルを移動させることで、項目を選 択できます。画面の右端にスクロールバーが表示さ れているときは、画面の下端までカーソルを移動さ せ、さらに回を押すことで、ディスプレイに表示 しきれていない項目を選択できます。

| 設定        |  |
|-----------|--|
| 音/マナー/イルミ |  |
| 画面表示      |  |
| 省エネモード    |  |
| 時計        |  |
| 外部接続      |  |
| 定型文       |  |
|           |  |

 補足
 ・待受画面で■以外のボタンを押すことでも、機 能を呼び出すことができます(P.1-3)。

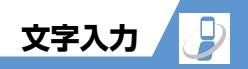

# 文字入力について

### 文字入力(編集)画面について

文字入力(編集)画面は文字入力エリア、操作ガイダ ンスエリア、情報表示エリアの3つのエリアで構成さ れています。各エリアに表示されるアイコンの意味は 次のとおりです。

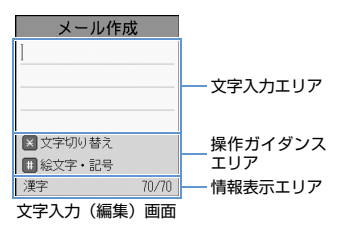

#### 文字入力エリア

カーソル(文字入力位置)

#### 操作ガイダンスエリア

| <ul><li>&gt; 選択</li><li>マえらぶ</li></ul>          | を押して先読み候補を選択<br>できるときに表示 |
|-------------------------------------------------|--------------------------|
| ▲変換 ▲へんかん                                       | を押して変換候補を選択できるときに表示      |
| ※文字切り替え<br>※もじをかえる                              | ■を押して文字の種類を選択できるときに表示    |
| <ul> <li># 絵文字・記号</li> <li># えもじ・きごう</li> </ul> | □#□を押して絵文字を選択できるときに表示    |

#### 情報表示エリア

| 漢字、あいう、                           | 入力する文字種を表示              |
|-----------------------------------|-------------------------|
| アイウ、123、<br>abc、全記、半記、<br>までう、絵文字 |                         |
| さこう、転文子、<br>えもじ、顔文字、<br>かおもじ      |                         |
| XXX / XXX                         | 入力可能な残り文字数と最大<br>文字数を表示 |

#### 文字種を切り替える

文字の入力中、以下の文字種に切り替えることがで きます。

- ・漢字ひらがな(漢字、あいう)
- ・カタカナ(アイウ)

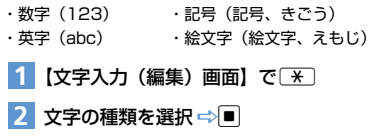

#### 入力中/編集中のデータ保存について

文字を入力しているときに電池が切れたり、電話が かかってきたりしても、入力した文字は消えずに保 持されます。

#### 電池が切れた場合

文字の入力中に電池切れアラームが鳴った場合は、 「電池充電してください」、「でんちじゅうでんして ください」というメッセージ画面に切り替わりま す。このとき、入力中の文字は自動的に確定して保 存されるので、再度電源を入れてその機能を呼び出 すと、続きを入力できます。

入力内容が保存されない機能もあります。

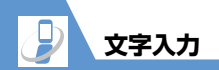

#### を押した場合

文字の入力中に ○を押した場合は、文字の入力を 終了するかどうかのメッセージが表示されます。 入力中の内容を保存しないで終了する場合は、「は い」を選択して ■を押します。 文字の入力を続ける場合は、「いいえ」を選択して ■を押します。

#### 電話がかかってきた場合

入力中の文字をそのままにして電話に出ることが できます。通話を終了すると、文字入力(編集)画 面に戻ります。

# 文字を入力する

ダイヤルボタンを何回か押して文字を入力します。

● 各ボタンに割り当てられている文字については、 P.8-5を参照してください。

#### 漢字・ひらがな・カタカナを入力する

ひらがなの読みを入力し、それを漢字、ひらがな、 カタカナなど、目的の文字に変換します。

#### 先読み機能を利用して入力する

先読み機能を利用すると、以下の機能を使用して、 効率良く文字を入力できます。

- 入力した文字に対する用語を予測する
- ・選択した用語に続く用語を予測する

先読み機能を利用するには、文字種を漢字ひらがな (漢字、あいう)にしてください。

- 〈例〉「電話番号」と入力する
- 【文字入力(編集)画面】で ④ (4回)
   ⇒ ※

文字入力エリアに「で」が入力され、「で」に 対する先読み候補が操作ガイダンスエリアに 表示されます。

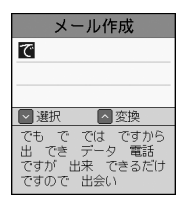

# □ ⇔先読み候補から「電話」を選択 ⇒ ■

| メール作成                                                   |
|---------------------------------------------------------|
| 電話                                                      |
|                                                         |
|                                                         |
| 選択候補                                                    |
| 番号 し した して<br>しない します を の<br>が する に さ され<br>は で 。 ? ! 、 |

文字入力エリアに「電話」が入力されます。 操作ガイダンスエリアには、「電話」に続く先 読み候補が表示されます。

共通操作

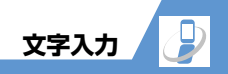

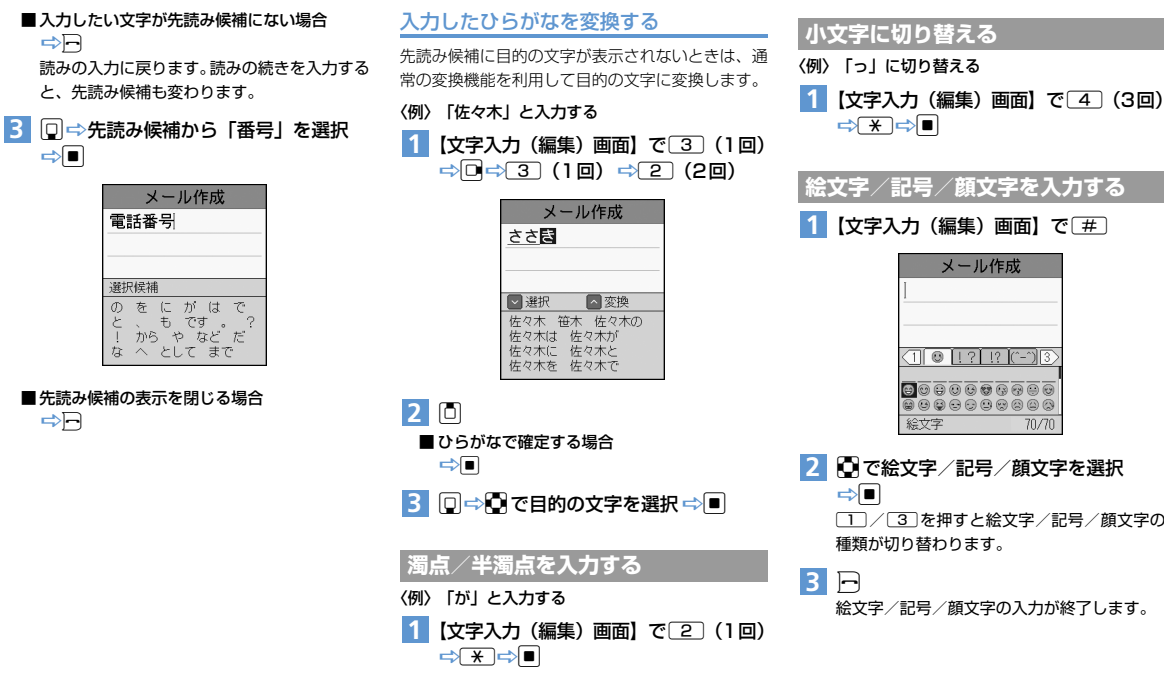

⇒■

# メール作成 80800000000000 88888888888

で絵文字/記号/顔文字を選択

 (1)/(3)を押すと絵文字/記号/顔文字の 種類が切り替わります。

絵文字/記号/顔文字の入力が終了します。

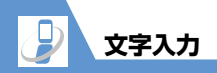

2

共通操作

# 文字を編集する

#### 文字を削除/修正する

- 【文字入力(編集)画面】で削除したい 文字の左側にカーソルを移動 ⇒
   ▲ カーソルの右側の文字をすべて削除する場合
   ⇒
   ☆
   (長押し)
- すべての文字を削除する場合 ⇒カーソルを文末に移動 ⇒
  (長押し)
- 2 文字を入力する位置にカーソルを移動 ⇒正しい文字を入力

## 文字をコピー/カット/貼り付けする

- コピーまたはカットによって記憶できるのは1件のみです。新しくコピーまたはカットすると、前に記憶していた文字は上書きされます。
- 1 【文字入力 (編集) 画面】で <u>\*</u> (長押 し)

| ×<br>- ۱ ۱ - | ールイ   | 作成 クレンズ |
|--------------|-------|---------|
| りだね          | 516°  | 203     |
| 57240        | • • • |         |
|              |       |         |
|              |       |         |
|              |       |         |
| 、苗一字         |       | E7 /7   |

4 •⁄~

コピーの場合は■、カットの場合は
を押します。

5 文字を貼り付ける位置にカーソルを移動 ⇒ (#)(長押し)

同じ操作を繰り返して、何度でも貼り付けることができます。

- 2 コピー / カットする文字の先頭にカー ソルを移動 ⇒■
- 3 コピー/カットする文字の最後にカー ソルを移動 ⇒■

| メール作成  |       |  |
|--------|-------|--|
| こんにちは。 | 久しぶ   |  |
| りだね!   |       |  |
|        |       |  |
|        |       |  |
|        |       |  |
|        |       |  |
| 漢字     | 57/70 |  |